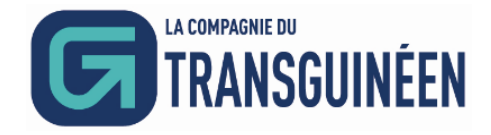

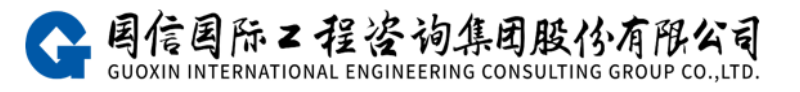

# CTG E-biding Platform Supplier Operation Manual

# **V1.1**

| 1. Browser Requirements                  | 1  |
|------------------------------------------|----|
| 2. Target Audience                       | 1  |
| 3. Registration Guidelines               | 1  |
| 4. Business Operation Introduction       | 1  |
| 4.1. Platform Website and Registration   | 1  |
| 4.2. Login                               | 3  |
| 4.3. Editing Declaration Materials       | 4  |
| 4.3.1 Basic Information                  | 5  |
| 4.3.2 Contact Information                | 5  |
| 4.4. Enterprise Information              | 7  |
| 4.5. Information Change Records          | 8  |
| 4.6. Forgot Password                     | 8  |
| 4.7. Participation Projects              | 9  |
| 4.7.1 View Notices/Invitation Letters    | 9  |
| 4.7.2 Registering Contact Information    | 9  |
| 4.8. Ongoing Projects                    |    |
| 4.8.1 Viewing Notices/Invitation Letters |    |
| 4.8.2 Viewing Contact Information        |    |
| 4.8.3 RFP                                |    |
| 4.8.4 E-Bidding Room                     | 13 |
| 4.8.5 Clarify                            |    |
| 4.9. Completed Projects                  | 16 |

# Content

#### **1. Browser Requirements**

Google Chrome is the recommended browser for optimal performance.

#### 2. Target Audience

This manual is intended for supplier users of the CTG E-biding Platform.

#### 3. Registration Guidelines

To ensure smooth business normal operations, suppliers are advised to complete registration and declaration processes 1-3 working days before participating in any project. When registering, select the "Supplier" role. After successful account registration, please carefully fill in and upload the information according to the prompts on the webpage. The platform will review the information promptly. Upon approval, suppliers can participate in relevant projects of bidding.

#### 4. Business Operation Introduction

#### 4.1. Platform Website and Registration

(1) CTG E-biding Platform URL: <u>https://ctg.e-bidding.org/</u>

(2) On the homepage, click the [Supplier/Bidder] button in the "Business Module" section on the right to access the login/registration page.

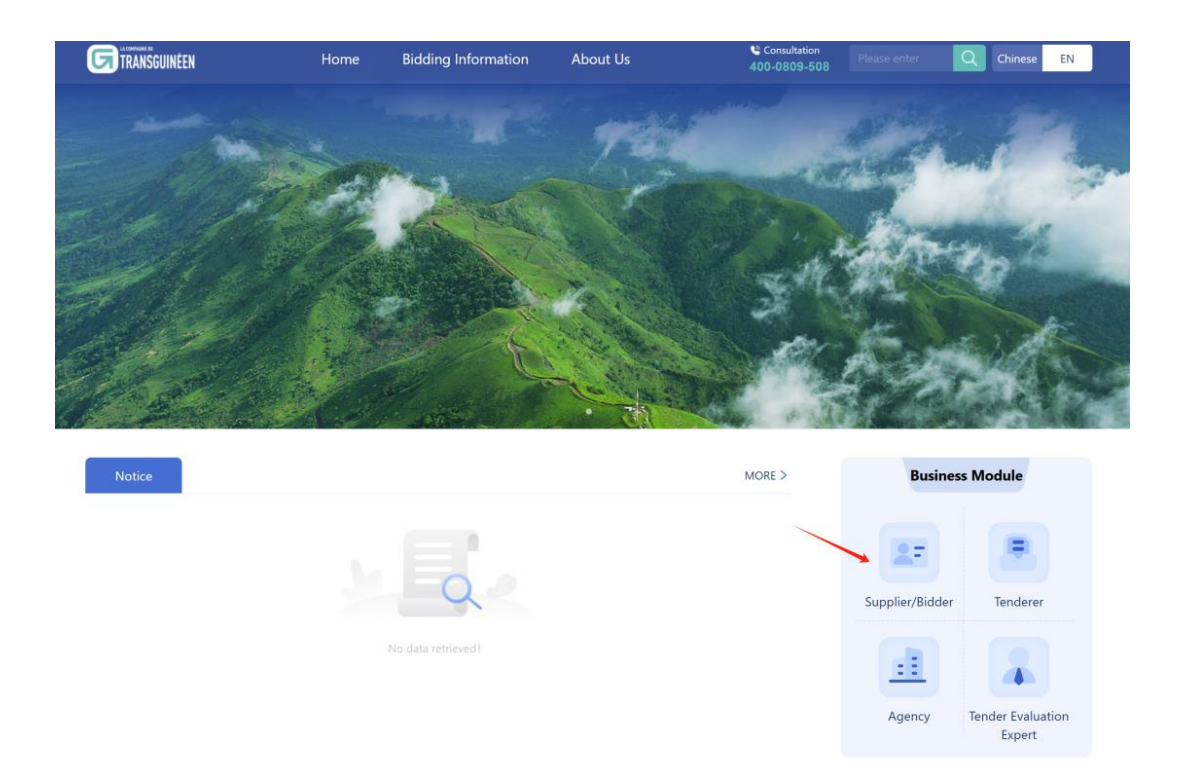

(3) On the login/registration page, enter your username and password if the supplies already have an account. If not, click [Sign Up].

| ÷ | ÷ | C | ttg.e-bidding.or   | g/bidweb/#/supplierLogin | ©    | 9 \$       | Ð |   | ; |
|---|---|---|--------------------|--------------------------|------|------------|---|---|---|
| ¢ | → | G | s etg.e-bidding.or | g/bidweb/#/supplierLogin | 60 B | <b>Q</b> ☆ | Ð | e |   |
|   |   |   |                    | Login                    |      |            |   |   |   |

(4) User Registration

(1) Read the user registration agreement carefully. If you agree, check "I have read and agree to the User Registration Agreement". If not, click [Return] to go back to the portal homepage.

- (2) Continue filling in the supplier registration information.
- ③ Click [Complete Registration] to enter the "Registration Completion" page.

Note: a. The username and password are unique credentials for platform login. Please keep them secure.

b. The contact person is set as the primary contact for the supplier on this platform. After logging in, continue to improve the primary contact information.

| Indrodounizza                                                                                                    |                                                    | E noverage                                                                                         |  |
|----------------------------------------------------------------------------------------------------|----------------------------------------------------|----------------------------------------------------------------------------------------------------|--|
| Supplier/Bidder<br>Register to Participate                                                                                                    | yer Agent<br>Project Publish Project               | Expert<br>Review Project                                                                           |  |
| Registration () Please note to select user type: Enterprise User Participate in projects as an enterprise; Individual user: Participate in the pro-                                                                                                    | ect as an individual                               |                                                                                                    |  |
| Reminder: The applicant should truthfully fill in the relevant information of their unit. Fields marked with "" are required.                                                                                                    |                                                    |                                                                                                    |  |
| * Customer Ty                                                                                                    | e 🗹 Enterprise User 🗌 Individual User              |                                                                                                    |  |
| * Place of Registration                                                                                                    | Mainlan V China V                                  |                                                                                                    |  |
| * Unified Social Credit Co                                                                                                    | Please enter the unified social credit code 0.7.18 | Please enter the 18 digit unified social credit codel Combination of numbers and uppercase letters |  |
| * Enterprise Nan                                                                                                    | Please enter the enterprise name 0 / 100           |                                                                                                    |  |
| * Useman                                                                                                    | e Please enter your username                       | The login name must consist of 4 to 20 characters, including numbers and letters                   |  |
| * Passwo                                                                                                    | rd Please enter your paseword                      | The password consists of 8-16 letters, numbers, and other characters                               |  |
| * Confirm Login Passwo                                                                                                    | rd Please enter your login password again          | Must be consistent with the password content                                                       |  |
| * Contact Nan                                                                                                    | Please enter the contact name 0 / 28               |                                                                                                    |  |
| * Contact Phone Numb                                                                                                    | er Please enter the contact phone number 0/20      |                                                                                                    |  |
| * Graphic Verification Co                                                                                                    | e Verification Code                                |                                                                                                    |  |
|                                                                                                    |                                                    |                                                                                                    |  |
|                                                                                                    |                                                    |                                                                                                    |  |
| (1) Data                                                                                                    | and and anne (line Benittation Annement)           |                                                                                                    |  |
| the second second secon | 9. Repistor Already have an accounting New         |                                                                                                    |  |

(5) Click [Login to System to Complete Registration Information] or wait a few seconds for automatic login. Continue editing declaration materials as a temporary supplier.

| ← → C C ctg.e-bidding.org/bidweb/#/registerFinish |                                                    |           | ≂ \$ <sub>8</sub> Q . | ☆ ひ         | 🛛 🔨 🗄        |
|---------------------------------------------------|----------------------------------------------------|-----------|-----------------------|-------------|--------------|
| G IRANSQUINEEN                                    |                                                    |           |                       | < Home Page | X Close Page |
|                                                   |                                                    |           |                       |             |              |
|                                                   |                                                    |           |                       |             |              |
|                                                   |                                                    |           |                       |             |              |
|                                                   |                                                    |           |                       |             |              |
|                                                   |                                                    |           |                       |             |              |
|                                                   | $\checkmark$                                       |           |                       |             |              |
|                                                   | Congratulations, registration has been successful! |           |                       |             |              |
|                                                   | UserName:  PassWord: 1                             |           |                       |             |              |
|                                                   | Please keep it safe!                               |           |                       |             |              |
| Login to the sy                                   | ystem to continue improving registration in        | formation |                       |             |              |
|                                                   | 3 seconds later Automatically login                |           |                       |             |              |

#### 4.2. Login

(1) On the CTG E-biding Platform homepage, click the [Supplier/Bidder] button in the "Business Module" section on the right to access the login/registration page.

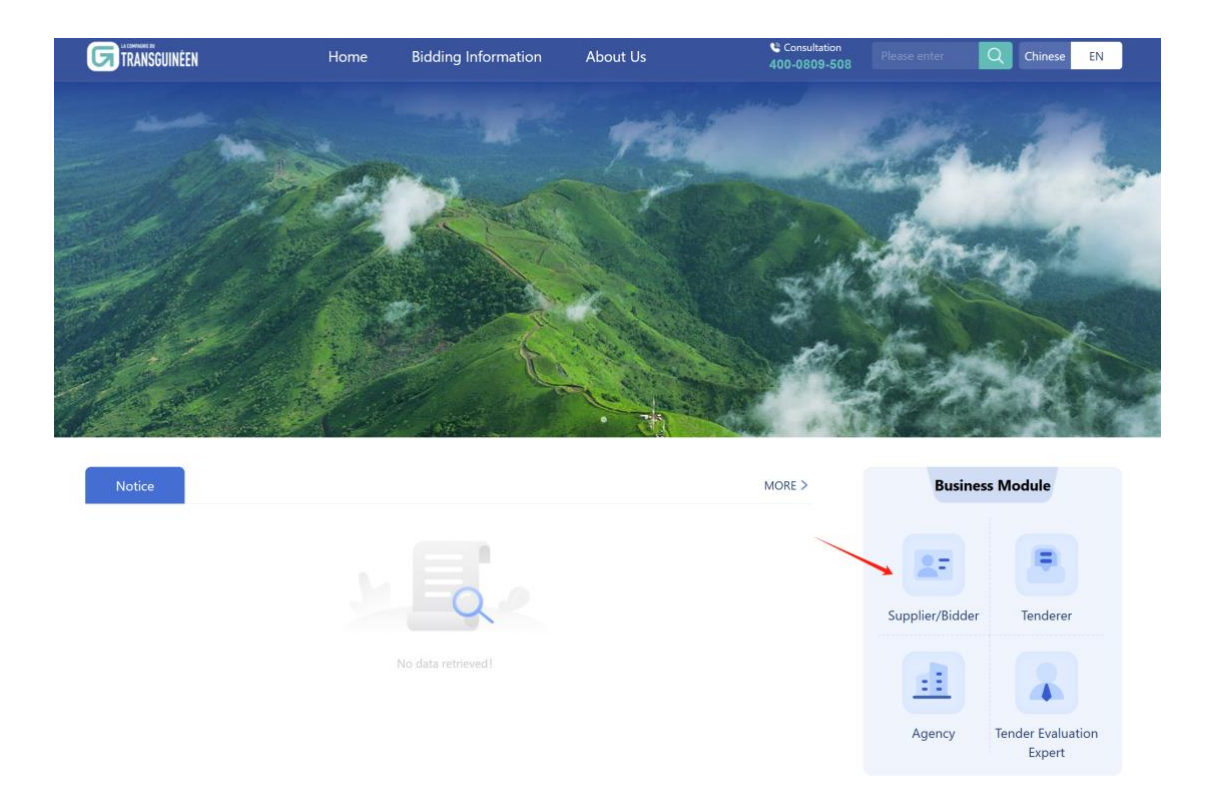

(2) Enter your username and password, then click the [Login] button. Upon successful system verification, you will enter the platform and can proceed with subsequent business operations.

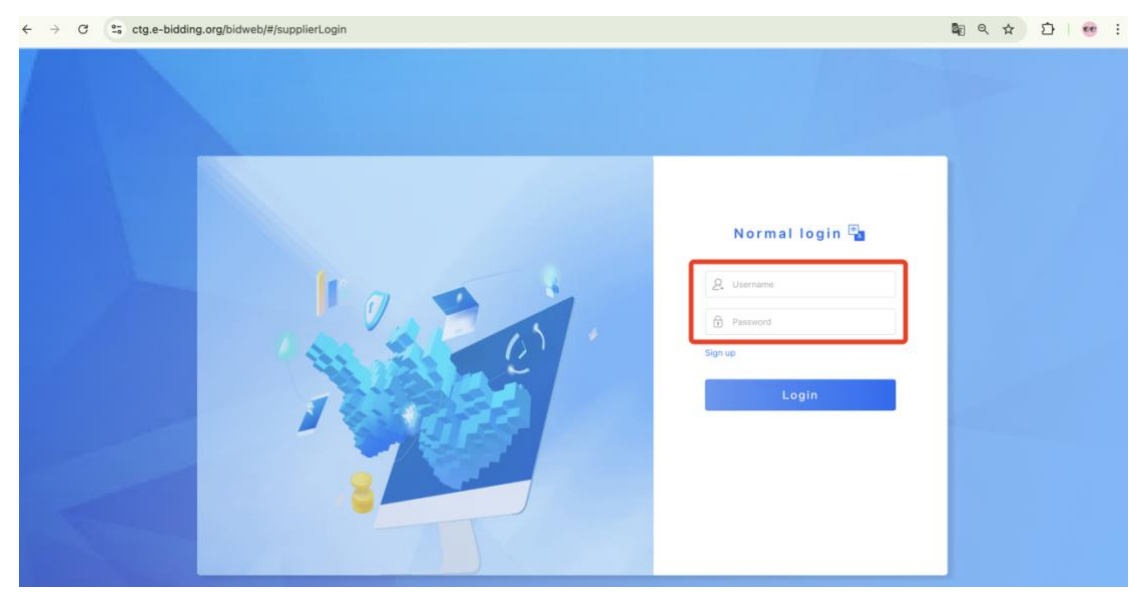

#### 4.3. Editing Declaration Materials

After completing registration, log into the platform as a temporary supplier and refine your information in the "User Information Maintenance" module.

#### **4.3.1 Enterprise Information**

- (1) Click [Enterprise Information] and fill in the enterprise's basic details.
- (2) Fill in/upload relevant information as required, then proceed to the [Next Step].

| 1                                               |                                         |             |                                                 |                                            | 2                                                |
|-------------------------------------------------|-----------------------------------------|-------------|-------------------------------------------------|--------------------------------------------|--------------------------------------------------|
| nterprise Information<br>Fill basic information |                                         |             |                                                 |                                            | Contact Informatio<br>Fill authorization informa |
| terprise Information                            |                                         |             |                                                 |                                            |                                                  |
| terprise Registration Location                  |                                         |             | * Enterprise Type                               | React of contract calling Company, Streets | dia familiarity - 1                              |
| * Supplier Name                                 | BURNERS-0.1.1.08                        |             | * Unified Social Credit Code                    |                                            |                                                  |
| Registered Capital (in                          |                                         | -           | * Currency                                      |                                            |                                                  |
| 0,000s)<br>* Paid-in Capital (in 10,000s)       |                                         | -           | * Establishment Date                            |                                            |                                                  |
| Legal Representative/Person                     |                                         |             | Contact Information of Legal                    |                                            |                                                  |
| <ul> <li>Industry</li> </ul>                    | April 10, 70000, 10000 (100000), 201700 | -           | Representative/Person * Administrative Division | 1.11.11.11.001.11.001                      |                                                  |
| Supplier Classification                         | Goods manufacturer Goods Trader         | Engineering | Service                                         |                                            |                                                  |
| * Business License Scan                         | Ellipse H                               |             | Operating Period                                | 🛗 Start date - 🛗 End date                  | long-term                                        |
| Contact Address                                 | 121.00                                  |             | * Residential Contact Address                   |                                            |                                                  |
| Company Profile                                 |                                         |             |                                                 |                                            |                                                  |

#### 4.3.2 Contact Information

(1) After completing the enterprise basic information, click [Next Step] to enter the contact information section.

(2) A primary contact is already registered. Click [Edit] to refine the primary contact's information and upload a scanned copy of the stamped authorization letter. Then click [Confirm].

Note: The platform defaults to the contact person entered during registration as the primary contact. Deletion or modification is not recommended in the current editing state. (To change the primary contact, please do so after the supplier successfully applies for formal storage.)

| User data maintenance                                 |                                        | Mar                                                   |
|-------------------------------------------------------|----------------------------------------|-------------------------------------------------------|
| 1<br>Enterprise Information<br>Fill basic information |                                        | Contact Information<br>Fill authorization information |
| Contact Information                                   |                                        |                                                       |
| Primary Contact (Edit) [Dainte]                       | Primary Contact (Edit) (Delete)        |                                                       |
| Email Address: 1880                                   | Enal Address 1<br>Wex Adherator Lifter |                                                       |
|                                                       |                                        |                                                       |
|                                                       |                                        |                                                       |
|                                                       |                                        |                                                       |
|                                                       | Last Step Submit                       |                                                       |

(3) Adding multiple contact information entries:

(1) Click [Contact Information], fill in/upload relevant content for the contact, then click [Save].

| User data maintenance       | -                                                |               |                     | More ~                                                |
|-----------------------------|--------------------------------------------------|---------------|---------------------|-------------------------------------------------------|
| 1<br>Enterprise Information | tion<br>an                                       |               |                     | Contact Information<br>Fill authorization information |
| Contacter Informatio        | on<br>on                                         |               |                     |                                                       |
| Contact Name                | Please Enter                                     | 0 / 20 Contac | Mobile Please Enter |                                                       |
| Contact Email               | Please Enter                                     | 0 / 100       |                     |                                                       |
| Scan of<br>Authorization    | 此 upload files<br>upload format: (jpg.*png.*pdf) |               |                     |                                                       |
| Letter                      |                                                  | Cancel Save   |                     |                                                       |

Once all information, including basic details, and contact information, has been completed, click [Submit]. This action will submit the entered information to the administrator for review. The account page will enter a "Pending Review" status. You may switch pages to review the entered information. If errors are discovered, you can promptly click [Withdraw] the submission, make necessary modifications, and resubmit.

| Basic Information Contact Info   | rmation                                |            |                                                  |                                                       | ( ants).                      |
|----------------------------------|----------------------------------------|------------|--------------------------------------------------|-------------------------------------------------------|-------------------------------|
| Enterprise Registration Location | 100 - 10 - 10 - 10 - 10 - 10 - 10 - 10 |            | Enterprise Type                                  | Branch of Limited Liability Company (Inve<br>Persons) | sted or Controlled by Natural |
| Supplier Name                    | \$10000000-011+00                      |            | Unified Social Credit Code                       |                                                       |                               |
| Registered Capital (in 10,000s)  | -                                      |            | Currency                                         |                                                       |                               |
| Paid-in Capital (in 10,000s)     | -                                      |            | Establishment Date                               | 1000.00                                               |                               |
| Legal Representative/Person      |                                        |            | Contact Information of Legal                     |                                                       |                               |
| Industry                         | 0.0.0.00                               |            | Representative/Person<br>Administrative Division | 10111000.0000                                         |                               |
| Business License Scan            | Sec                                    |            | Operating Period                                 | 11000                                                 |                               |
| Contact Address                  | 10111082.0002                          |            | Residential Contact Address                      |                                                       |                               |
| Company Profile                  |                                        |            | Supplier Classification                          | Sector.                                               |                               |
| iew Information                  |                                        |            |                                                  |                                                       |                               |
| Audit Type                       |                                        | Audit Time | Audit Status                                     |                                                       | Audit Opinion                 |
|                                  |                                        |            | No Data                                          |                                                       |                               |
|                                  |                                        |            |                                                  |                                                       |                               |
|                                  |                                        |            |                                                  |                                                       |                               |
|                                  |                                        |            |                                                  |                                                       |                               |

### 4.4. Enterprise Information

When the submitted information fails to pass the review, the system will display "Review Failed". You may modify the information and resubmit. If the review is successful, you will officially become a supplier on this platform and can participate in relevant projects of bidding.

After the supplier administrator approves the submission, you can log into the platform and view the submitted enterprise information under the [Enterprise Information] menu.

| Dashboard Enterprise Information | . ×                            |                     |                                                  |                    | More ~                                                                                                    |  |
|----------------------------------|--------------------------------|---------------------|--------------------------------------------------|--------------------|----------------------------------------------------------------------------------------------------|--|
| Basic Information Contact Info   | rmation                        |                     |                                                  |                    | 🖾 Change Materials                                                                                                    |  |
| Enterprise Registration Location | terprise Registration Location |                     | Enterprise Type                                  | L                  | and a second star of the second star second second s |  |
| Name of Supplier                 | -                              |                     | Unified Social Credit                            | E                  |                                                                                                    |  |
| Registered Capital (in 10,000s)  |                                |                     | Code/Enterprise Identification Code<br>Currency  | F.m.               |                                                                                                    |  |
| Paid-in Capital (in 10,000s)     | 10100                          |                     | Establishment Date                               | 2                  |                                                                                                    |  |
| Legal Representative/Person      | A                              |                     | Contact Information of Legal                     | 1                  |                                                                                                    |  |
| Industry                         |                                |                     | Representative/Person<br>Administrative Division | 100.000.000        |                                                                                                    |  |
| Business License Scan            |                                |                     | Operating Period                                 | Operating Period 1 |                                                                                                    |  |
| Contact Address                  | 100.000.000                    |                     | Residential Contact Address                      | ct Address 🔔       |                                                                                                    |  |
| Company Profile                  | Contact Address                |                     | Suppler Classification                           | E                  |                                                                                                    |  |
| Review Information               |                                |                     |                                                  |                    |                                                                                                    |  |
| Audit Ty                         | pe                             | Audit Time          | Audit S                                          | tatus              | Audit Opinion                                                                                                    |  |
| Supplier Entry                   | Approval                       | 2024-10-12 23:26:24 | Appro                                            | ved                |                                                                                                    |  |

#### 4.5. Information Change Records

To ensure maintain information accuracy, we recommend the supplies checking and promptly updating your registration details on this platform regularly. This includes, but is not limited to, company information, contact details, qualification certificates, and other crucial data.

If you need to change enterprise information, you can promptly update your organization's details through the " Change Data Record" function.

(1) Click [Apply for Changes].

| Dashboard     | Change Data Record | ×    |                                                              |                   |                     |                 |            |               |              | More ~             |
|---------------|--------------------|------|--------------------------------------------------------------|-------------------|---------------------|-----------------|------------|---------------|--------------|--------------------|
| Condition     | 5                  |      |                                                              |                   |                     |                 |            |               |              | Advanced Search $$ |
| Audit Sta     | atus Please Select | ~ S  | ubmission 🖾 Start date                                       | - 11 En           | d date              |                 |            |               | Q Sear       | ch C Reset         |
|               |                    |      |                                                              |                   |                     |                 |            |               |              |                    |
| Results       |                    |      |                                                              |                   |                     |                 |            |               |              | (B)                |
| Apply for     | r Changes          |      |                                                              |                   |                     |                 |            |               |              |                    |
| Serial<br>No. | User Name          | Name | Unified Social Credit Code/Enterprise<br>Identification Code | Contact<br>Person | Contact Information | Submission Time | Audit Time | Audit Opinion | Audit Status | Operation          |
|               |                    |      |                                                              |                   |                     |                 |            |               |              |                    |
|               |                    |      |                                                              |                   |                     |                 |            |               |              |                    |
|               |                    |      |                                                              |                   |                     |                 |            |               |              |                    |
|               |                    |      |                                                              |                   |                     |                 |            |               |              |                    |

| 0                                                |                                 |        |         |                              |                                                    | 2                                          |
|--------------------------------------------------|---------------------------------|--------|---------|------------------------------|----------------------------------------------------|--------------------------------------------|
| Enterprise Information<br>Fill basic information |                                 |        |         |                              |                                                    | Contact Informa<br>Fill authorization info |
|                                                  |                                 |        |         |                              |                                                    |                                            |
| interprise Information                           |                                 |        |         |                              |                                                    |                                            |
| interprise Registration Location                 |                                 |        |         | Enterprise Type              | Branch of Limited Liability Company (Solely Invest | sted by a Forei $\lor$                     |
| * Supplier Name                                  | to by prevent                   |        |         | Unified Social Credit Code   |                                                    |                                            |
| Registered Capital (in                           |                                 |        |         | * Currency                   | 100                                                |                                            |
| 10,000s)<br>* Paid-in Capital (in 10,000s)       |                                 | -      |         | * Establishment Date         | 1.000.000                                          |                                            |
| * Legal Representative/Person                    | -                               |        |         | Contact Information of Legal | 1011111111                                         | 11/11                                      |
| <ul> <li>Industry</li> </ul>                     | Mining                          |        |         | Representative/Person        | 101.000.000                                        |                                            |
| Supplier Classification                          | Goods manufacturer Goods Trader | Engine | ering 🗹 | Service                      |                                                    |                                            |
| * Business License Scan                          | Bitters # Bitters #             |        |         | * Operating Period           | <ul> <li>Start date</li> <li>End date</li> </ul>   | Iong-term                                  |
| Contact Address                                  | 1.011.000.000                   |        |         | Residential Contact Address  |                                                    | 2 / 100                                    |
| * Company Profile                                | 1.00                            |        |         |                              |                                                    |                                            |
|                                                  |                                 |        |         |                              |                                                    |                                            |

(2) Edit the content that needs modification, then submit and wait for approval.

#### 4.6. Forgot Password

If supplies have forgotten login password, please promptly calling our customer service phone (400-0809-508), to assisting you resetting your login password.

#### 4.7. Participation Projects

Projects released by the tenderer are displayed in the "Participation Projects " submenu.

#### **4.7.1 View Notices/Invitation Letters**

In the "Participation Projects " section, the list is divided into two tabs: "Notices" and "Invitation Letters". Click "View Notice" or "View Invitation Letter" in the operation column to access relevant information about the project.

Note:

1) The "Notices" tab displays public projects. For public projects, suppliers must first participate (register contact information) before submitting a proposal.

| Procurement Projects   | Dashboard   | Participation Projects ×    |                               |                     |                           |                           | More                                      |
|------------------------|-------------|-----------------------------|-------------------------------|---------------------|---------------------------|---------------------------|-------------------------------------------|
| Participation Projects |             |                             |                               |                     |                           |                           |                                           |
| Ongoing Projects       | Conditions  |                             |                               |                     |                           |                           | Advanced Search V                         |
| Completed Projects     |             | Project Number Please Enter | Project Name Please Enter     | Name of Procurement | Please Enter              |                           | Q Search C Reset                          |
| 👃 Basic Data Settings~ |             |                             |                               |                     |                           |                           |                                           |
|                        | Notices (19 | ) Invitation Letters (2)    |                               |                     |                           |                           |                                           |
|                        | Serial No.  | Project Number/Project Name | Name of Procurement Execution | Procurement Method  | Announcement Release Time | RFP Response Closing Date | Operation                                 |
|                        | 1           |                             |                               |                     | 2024-11-06 09:34          | 2024-11-28 01:34          | [Participate in Project]<br>[View Notice] |
|                        | 2           |                             |                               |                     | 2024-11-06 05:37          | 2024-11-28 21:36          | (Participate in Project)<br>(View Notice) |
|                        | 3           |                             |                               |                     | 2024-11-05 01:29          | 2024-12-07 17:29          | (Participate in Project)<br>[View Notice] |
|                        | 4           |                             |                               |                     | 2024-11-05 01:25          | 2024-12-07 17:24          | [Participate in Project]<br>[View Notice] |

2) The "Invitation Letters" tab displays invitation-only projects. For invited projects, suppliers must first [Accept Invitation] (register contact information) before submitting a proposal.

| Procurement Projects   | Dashboard    | Participation Projects ×                                                                                                    |                               |                     |                         |                           | Mo                                            |  |  |  |  |  |
|------------------------|--------------|----------------------------------------------------------------------------------------------------|-------------------------------|---------------------|-------------------------|---------------------------|-----------------------------------------------|--|--|--|--|--|
| Participation Projects |              |                                                                                                    |                               |                     |                         |                           |                                               |  |  |  |  |  |
| Ongoing Projects       | Conditions   |                                                                                                    |                               |                     |                         |                           | Advanced Search                               |  |  |  |  |  |
| Completed Projects     |              | Project Number Please Enter                                                                                                    | Project Name Please Enter     | Name of Procurement | Please Enter            |                           | Q Search O Reset                              |  |  |  |  |  |
| 👃 Basic Data Settings  |              |                                                                                                    |                               |                     |                         |                           |                                               |  |  |  |  |  |
|                        | Notices (19) | Notices (19) Instation Letters (2)                                                                                                    |                               |                     |                         |                           |                                               |  |  |  |  |  |
|                        | Serial No.   | Project Number/Project Name                                                                                                    | Name of Procurement Execution | Procurement Method  | Invitation Release Time | RFP Response Closing Date | Operation                                     |  |  |  |  |  |
|                        | - 1          | And a second second secon |                               |                     | 2024-10-21 21:45        | 2024-11-09 13:45          | [Accept Invitation]<br>[Check the Invitation] |  |  |  |  |  |
|                        | 2            | (a) Michigan (A. S. S. S. S. S. S. S. S. S. S. S. S. S.                                                                                                    |                               |                     | 2024-11-07 04:28        | 2024-11-11 20:26          | [Accept Invitation]<br>[Check the Invitation] |  |  |  |  |  |
|                        |              |                                                                                                    |                               |                     |                         |                           |                                               |  |  |  |  |  |

#### 4.7.2 Registering Contact Information

1) After finding a project you want to participate in in "Participation Projects ", click "Participate in Project" in the operation column to enter the contact information registration page. For "Invitation Letters", click "Accept Invitation" to access the

contact information registration page.

| Dashboard Participation Projects                | nvitation ×                                       |                             | More -            |
|-------------------------------------------------|---------------------------------------------------|-----------------------------|-------------------|
| Invitation Letters<br>1.Project Information     |                                                   |                             | Accept Invitation |
| Project Number                                  | 31-12-107000                                      | Chinese Name of the Project |                   |
| English Name of the Project                     |                                                   | Proposal Validity (days)    | -                 |
| RFP Response Closing Date                       | 200 - 0 0 0 0 0                                   |                             |                   |
| 2.RFP                                           |                                                   |                             |                   |
| Please read the RFP carefully and submit your I | Proposal before the deadline for bid submissions. |                             |                   |
| RFP                                             |                                                   |                             |                   |
|                                                 |                                                   |                             |                   |
|                                                 |                                                   |                             |                   |

2) After "Participate in Project" or "Accept Invitation", the primary contact information is default populated on the contact information of registration page. Modify the responsible person's information as needed, then click  $\lceil$  Submit Contact Registration Information  $\rfloor$ . Upon successful submission, the registration is complete. The page automatically redirects to the "Ongoing Projects" list.

| Dashboard Participation Projects | Invitation Contact Registration ×         |                                | Mara             |
|----------------------------------|-------------------------------------------|--------------------------------|------------------|
| 1.Project Overview               |                                           |                                |                  |
| Project Number                   | 10-10-10-10-10-10-10-10-10-10-10-10-10-1  | Chinese Name of the Project    |                  |
| English Name of the Project      | -                                         | RFP Response Closing Date      | 2024-11-08 04:18 |
| Tendering Unit                   |                                           | Contact Person                 |                  |
| Telephone Number                 |                                           | Email Address                  |                  |
| Invitation Release Time          | 2024-11-07 04:18                          |                                |                  |
| Supplier Information             |                                           |                                |                  |
| Name of Supplier                 | 100110000010                              | * Contact Person               |                  |
| * Telephone Number               | - And And And And And And And And And And | * Email Address Can't be empty | Please Enter     |
|                                  |                                           |                                |                  |
|                                  | Submit Contact Re                         | jistration Information         |                  |

Note:

- Suppliers cannot modify contact information after submitting the registered contact information for a specific project. Please confirm that it is correct before continuing to submit the contact information for the project.
- Before the bidding deadline, no account can view supplies' proposal data except the supplies themselves.

 To prevent unforeseen circumstances or other uncertainties from causing delayed submission, please submit proposal early.

#### 4.8. Ongoing Projects

After submitting contact information registration in "Available Projects", the page automatically redirects to the "Ongoing Projects" list. Click the "Bidding Starts" button in the "Ongoing Projects" list to enter the project's e-bidding room to participate in project bidding.

| Dashboard  | Ongoing Projects ×          |                               |                    |                           |                  |              | More ~             |
|------------|-----------------------------|-------------------------------|--------------------|---------------------------|------------------|--------------|--------------------|
| Conditions |                             |                               |                    |                           |                  |              | Advanced Search 🖂  |
|            | Project Number Please Enter | Project Name Please Enter     | Name of Procu      | Please Enter              |                  |              | Q Search C Reset   |
| Results    |                             |                               |                    |                           |                  |              |                    |
| Serial     | Project Number/Project Name | Name of Procurement Execution | Procurement Method | RFP Response Closing Date | Quotation Number | Quote Status | Operation          |
| NO.        |                             |                               |                    | 2024-12-07 17-25          |                  | Unsustad     | (B) (dias (B) (d)) |
| <u> </u>   |                             |                               |                    | 2024-12-07 17-35          |                  | Unquotea     | [Bibbing Starts]   |

The project details page has 5 navigation tabs on the left, in order: "Notices" or "Invitation Letters", "Contact Information", "RFP", "E-Bidding Room", and "Procurement Results".

The "Procurement Results" tab cannot be viewed until the tenderer announces the results. Only winning suppliers can view and export the winning notification after results are published.

#### **4.8.1 Viewing Notices/Invitation Letters**

Click the first tab on the left of the project details page to view the project's notice or invitation letter.

| Dashboard Ongoing Projects | Project Information ×                        |                                                                                                    |                             |               | lore ~ |
|----------------------------|----------------------------------------------|----------------------------------------------------------------------------------------------------|-----------------------------|---------------|--------|
| [EVAL-PROJECT-001]         | BIRD CALL.                                   |                                                                                                    |                             |               |        |
| 1 Invitation Letters       | 1.Project Information                        |                                                                                                    |                             |               |        |
|                            | Project Number                               | EVAL-PROJECT-001                                                                                                    | Chinese Name of the Project | 100.00010.000 |        |
| Contact Information        | English Name of the Project                  | Tanto and collecture from the second                                                                                                    | Proposal Validity (days)    | 90            |        |
| RFP                        | RFP Response Closing Date                    | 2024-11-08 03:52:00                                                                                                    |                             |               |        |
|                            | 2.RFP                                        |                                                                                                    |                             |               |        |
| E-Bidding Room             | Please read the RFP carefully and submit you | r Proposal before the deadline for bid submissions.                                                                                                    |                             |               |        |
| Procurement Results        | RFP                                          | and a second second sec |                             |               |        |
|                            |                                              |                                                                                                    |                             |               |        |

## 4.8.2 Viewing Contact Information

The second tab displays contact information. Click to view the previously submitted contact registration information.

| AL-PROJECT-001]       | and the second second se |                                                                                                    |                             |                  |  |  |  |  |  |
|-----------------------|----------------------------------------------------------------------------------------------------|----------------------------------------------------------------------------------------------------|-----------------------------|------------------|--|--|--|--|--|
| Invitation Letters    | 1.Project Overview                                                                                                    | 1Project Overview                                                                                                    |                             |                  |  |  |  |  |  |
| Contact Information   | Project Number                                                                                                    | EVAL-PROJECT-001                                                                                                    | Chinese Name of the Project | 1000 MIC 1000    |  |  |  |  |  |
|                       | English Name of the Project                                                                                                    | Annual control of the Control of Second                                                                                                    |                             |                  |  |  |  |  |  |
| RFD                   | The Tenderee                                                                                                    | almost second second seco | Contact Person              |                  |  |  |  |  |  |
| C. R. Bidding Boom    | Telephone Number                                                                                                    |                                                                                                    | Ernail Address              |                  |  |  |  |  |  |
|                       | Invitation Release Time                                                                                                    | 2024-11-07 03:56                                                                                                    | RFP Response Closing Date   | 2024-11-08 03:52 |  |  |  |  |  |
| ) Procurement Results | 2.Supplier Information                                                                                                    |                                                                                                    |                             |                  |  |  |  |  |  |
|                       | Name of Supplier                                                                                                    | 1.000.000.000.00                                                                                                    | Contact Person              |                  |  |  |  |  |  |
|                       | Telephone Number                                                                                                    | to a constant                                                                                                    | Email Address               | and the second   |  |  |  |  |  |

#### 4.8.3 RFP

The third tab is for RFP. You can first click on the third driver on the left, "RFP" to view the project's specific qualification conditions and download RFP.

| invitation Letters  | 1.Special Qualification Co | nditions     |                                                                                                    |             |
|---------------------|----------------------------|--------------|----------------------------------------------------------------------------------------------------|-------------|
| Contact Information | Serial No.                 | Requirements | Specific Content                                                                                                    |             |
|                     | 6                          |              | second second property provides and the second second seco |             |
| RFP                 | 2                          |              | process and the second second s                                                                                                    |             |
| E-Bidding Room      | 3                          |              | Annual commencement.                                                                                                    |             |
| Drocument Basults   | 2.RFP                      |              |                                                                                                    |             |
|                     | REP                        | 100 A        |                                                                                                    |             |
|                     | 3.attachments              |              |                                                                                                    |             |
|                     | Serial No.                 |              | File Name                                                                                                    | Operation   |
|                     | 1                          |              |                                                                                                    | [Deavieral] |

#### 4.8.4 E-Bidding Room

The fourth tab is for proposal. Suppliers can fill in proposal information and click the "Submit Proposal " button. The page displays proposal information based on project requirements.

| WOJECI-001]                                                                                                    |                   |                                  |                                       |                  |                                                |                           |              |                                      |             |               |           |           |
|----------------------------------------------------------------------------------------------------|-------------------|----------------------------------|---------------------------------------|------------------|------------------------------------------------|---------------------------|--------------|--------------------------------------|-------------|---------------|-----------|-----------|
| vitation Letters                                                                                                    | FirstRound Quotat | ion                              |                                       |                  |                                                |                           |              |                                      |             |               |           |           |
| ontact Information                                                                                                    | 1.Price Informat  | ion The quotation file will be a | ncrypted, ensuring that no one can as | ccess your q     | uotation information until it                  | is officially released    | L.           |                                      |             |               |           | Currency: |
| p                                                                                                    | Serial No.        | Project N                        | ame 'Tota<br>(yv                      | al price<br>aan) | Service Period                                 | Service Unit              |              | Description of Proposal              | Ser         | vice Location | Remark    | Attachm   |
| dding Room                                                                                                    | 1                 |                                  |                                       |                  | 3                                              | Year                      | Please E     | inter                                |             |               |           |           |
| oment Rosults                                                                                                    | 2.Proposal        |                                  |                                       |                  |                                                |                           |              |                                      |             |               |           |           |
|                                                                                                    | Serial No.        |                                  | File Type                             |                  |                                                |                           | File         | Name                                 |             | Upload Time   | Operation |           |
|                                                                                                    | 1                 | Technical *                      |                                       |                  | L Upload Files<br>File Type (*.doc;*.docs;*.pr | dlj.t.prog.talsoj.talsj.a | (p) Max 1001 | 1                                    |             |               |           |           |
|                                                                                                    | 2                 | Commercial                       |                                       |                  | Upload Files File Type (*.doc;*.docs;*.pe      | df;*.prig;*.alsa;*.als;.a | ip) Max 1008 |                                      |             |               |           |           |
|                                                                                                    | 3                 | HSE and Risk Manageme            | nt                                    |                  | Upload Files<br>File Type (*.doc;*.docs;*.pe   | dlj:t.prog/talsa;tals;.a  | ip) Max 1008 |                                      |             |               |           |           |
|                                                                                                    | 4                 | Employment & Capability          | Building                              |                  | Upload Files<br>File Type (1.doc;1.docx;1.pr   | dl;*.prog:*.alsa;*.xis;.a | ip) Max 1001 |                                      |             |               |           |           |
|                                                                                                    | 5                 | Local Procurement                |                                       |                  | Upload Files<br>File Type (1.doc;1.doc;1.pr    | dl;*.png;*.alsa;*.xls;.a  | ip) Max 1008 |                                      |             |               |           |           |
|                                                                                                    | 6                 | Price                            |                                       |                  | Upload Files<br>File Type (*.doc;*.docx;*.pr   | df;*.png;*.xlsa;*.xls;.a  | ip) Max 1001 |                                      |             |               |           |           |
|                                                                                                    | 7                 | Other                            |                                       |                  | Upload Files<br>File Type (*.doc;*.docx;*.pr   | df;*.png;*.xlsa;*.xls;.a  | ip) Max 1001 |                                      |             |               |           |           |
|                                                                                                    | 3.Project Overv   | iew                              |                                       |                  |                                                |                           |              |                                      |             |               |           |           |
| ay and a second second se | The Tenderee      |                                  | 1                                     |                  |                                                |                           | Pro          | curement Project Number              | EVAL-PROJEC | T-001         |           |           |
|                                                                                                    | Procurement M     | thod                             | Competitive Negotiation               |                  |                                                |                           | Pul          | blic Tendering/Selective Procurement | 5           |               |           |           |

Before the proposal deadline, if modifications are needed, suppliers should first withdraw the Proposal, then modify and resubmit. Enter the project and click the "Withdraw Proposal " button.

| JECT-001]       |                     | _                           |                            |                             |                                        |                        |                            |             |                  |            |           |  |  |
|-----------------|---------------------|-----------------------------|----------------------------|-----------------------------|----------------------------------------|------------------------|----------------------------|-------------|------------------|------------|-----------|--|--|
| tion Letters    | FirstRound Quotatio | n                           |                            |                             |                                        |                        |                            |             |                  |            |           |  |  |
| ect Information | 1.Price Informatio  | n The quotation file will b | e encrypted, ensuring that | t no one can access your qu | otation information until it           | is officially released |                            |             |                  |            | Currency: |  |  |
|                 | Serial No.          | Projec                      | t Name                     | Total price (yuan)          | Service Period                         | Service Unit           | Description of Proposal    | Se          | rvice Location   | Remark     | Attachr   |  |  |
|                 | 1                   |                             |                            |                             |                                        | -                      |                            |             |                  |            | 1         |  |  |
| im              | 2.Proposal          |                             |                            |                             |                                        |                        |                            |             |                  |            |           |  |  |
| ruits           | Serial No.          |                             | File Type                  |                             |                                        |                        | File Name                  |             | Upload Time      | Operation  |           |  |  |
|                 | 1                   | Technical *                 |                            |                             |                                        |                        |                            |             | 2024-11-06 23:42 | [Download] |           |  |  |
|                 | 2                   | Commercial                  |                            |                             |                                        |                        |                            |             |                  |            |           |  |  |
|                 | 3                   | HSE and Risk Manage         | ment                       |                             |                                        |                        |                            |             |                  |            |           |  |  |
|                 | 4                   | Employment & Capabi         | lity Building              |                             |                                        |                        |                            |             |                  |            |           |  |  |
|                 | 5                   | Local Procurement           |                            |                             |                                        |                        |                            |             |                  |            |           |  |  |
|                 | 6                   | Price                       |                            |                             |                                        |                        |                            |             |                  |            |           |  |  |
|                 | 7                   | Other                       |                            |                             |                                        |                        |                            |             |                  |            |           |  |  |
|                 | 3.Project Overvie   | 3.Project Overview          |                            |                             |                                        |                        |                            |             |                  |            |           |  |  |
|                 | The Tenderee        |                             |                            |                             |                                        |                        | Procurement Project Number | EVAL-PROJEC | CT-001           |            |           |  |  |
|                 | Procurement Met     | hod                         | Countries Staget           |                             | Public Tendering/Selective Procurement |                        | ant 5                      |             |                  |            |           |  |  |
|                 | RFP Response Ci     | osing Date                  | 2024-11-08 03:52           |                             |                                        |                        | Proposal Validity (days)   | 611         |                  |            |           |  |  |
|                 | Request for Price   |                             | Tel Scotter Base           |                             |                                        |                        | Ceiling Price              |             |                  |            |           |  |  |
|                 | Evaluation Metho    | d                           | Comparison in the          | and a state of              |                                        |                        |                            |             |                  |            |           |  |  |
|                 | Bid Instruction De  | cument                      |                            |                             |                                        |                        |                            |             |                  |            |           |  |  |
| e<br>V          | Negotiation Instru  | ctions                      |                            |                             |                                        |                        |                            |             |                  |            |           |  |  |
|                 |                     |                             |                            |                             |                                        |                        |                            |             |                  |            |           |  |  |

Note:

 Once the proposal deadline has passed, suppliers cannot withdraw or submit proposal.

When the tenderer initiates a new round, a new quotation is required. Click the "Bidding Starts" button to enter the latest round's tab, review the updated quotation instructions, and participate in the latest round of quotations.

When the tenderer initiates the final round, suppliers submit their final quotations and await the bid opening and evaluation results.

Note:

- Multiple rounds of quotations may be opened, with the specific number determined by the tenderer. Only suppliers who qualify for new rounds can submit new quotations; unqualified suppliers cannot participate in subsequent rounds.
- Each round has a specific deadline. Quotations can be withdrawn and resubmitted before the deadline.

#### 4.8.5 Clarify

If you have any questions about the RFP for the project you are participating in, or you need to view additional content released by the tenderer, you can enter the bidding page and click on [Clarify] at the bottom left to access the clarification page.

| Invitation Letters<br>Contact Information<br>RFP<br>E-Bidding Room | Supplier Clarification Ask a question Serial No. | Clarification by Purchaser | Mid-bid Clarification<br>Project Number | Question Raised Time<br>No Data | Problem Description |                           | Operatio |
|--------------------------------------------------------------------|--------------------------------------------------|----------------------------|-----------------------------------------|---------------------------------|---------------------|---------------------------|----------|
| Contact Information<br>RFP<br>C-Bidding Room                       | Ask a question<br>Serial No.                     |                            | Project Number                          | Question Raised Time<br>No Data | Problem Description |                           | Operati  |
| RFP<br>E-Bidding Room                                              | Serial No.                                       |                            | Project Number                          | Question Raised Time            | Problem Description |                           | Opera    |
| E-Bidding Room                                                     |                                                  |                            |                                         |                                 |                     |                           |          |
|                                                                    |                                                  |                            |                                         |                                 | Total 0 10/page     | <ul> <li>✓ 1 →</li> </ul> | Go to    |
| rocurement Results                                                 |                                                  |                            |                                         |                                 |                     |                           |          |
|                                                                    |                                                  |                            |                                         |                                 |                     |                           |          |
|                                                                    |                                                  |                            |                                         |                                 |                     |                           |          |
|                                                                    |                                                  |                            |                                         |                                 |                     |                           |          |
|                                                                    |                                                  |                            |                                         |                                 |                     |                           |          |
|                                                                    |                                                  |                            |                                         |                                 |                     |                           |          |
|                                                                    |                                                  |                            |                                         |                                 |                     |                           |          |
|                                                                    |                                                  |                            |                                         |                                 |                     |                           |          |
|                                                                    |                                                  |                            |                                         |                                 |                     |                           |          |
|                                                                    |                                                  |                            |                                         |                                 |                     |                           |          |
|                                                                    |                                                  |                            |                                         |                                 |                     |                           |          |
|                                                                    |                                                  |                            |                                         |                                 |                     |                           |          |
| D Clarify                                                          |                                                  |                            |                                         |                                 |                     |                           |          |

#### Supplier Clarification:

The supplies ask questions about the RFP, click on [Ask a Question] to enter the question editing page.

| Dashboard Ongoing Projects | Project Information ×     |                                                                                                    | More ~ |
|----------------------------|---------------------------|----------------------------------------------------------------------------------------------------|--------|
| ProcurementAnnouncement    | Supplier Clarification by | Purchaser Mid-bid Clarification                                                                                                    |        |
| Octact Information         | * Question content        | Pesse Erter                                                                                                    |        |
| RFP                        | * Upload problem file     | C. Cick to Island<br>The Type (Charce And Card) Lang Taip Taip Taip Taip Taip Taip Taip (The Type Charce And Card) Lang Taip Taip Taip Taip Taip Taip Taip Taip |        |
| E-Bidding Room             |                           |                                                                                                    |        |
| Procurement Results        |                           |                                                                                                    |        |
|                            |                           |                                                                                                    |        |
|                            |                           |                                                                                                    |        |

Clarification issued by the tenderer:

To view the Addendum issued by the tenderer or responses to raised questions.

| Dashboard Ongoing Projects              | Project Information ×  |                                                  |                    |                    | More -        |
|-----------------------------------------|------------------------|--------------------------------------------------|--------------------|--------------------|---------------|
| Invitation Letters                      | Supplier Clarification | Clarification by Purchaser Mid-bid Clarification |                    |                    |               |
|                                         | Serial No.             | Clarify the Title                                | Clear Sending Time | Туре               | Operation     |
| <ul> <li>Contact Information</li> </ul> | 1                      |                                                  | 2024-11-07 10:27   | answering question | [View]        |
| 8 RFP                                   |                        |                                                  |                    | Total 1 10/page    | < 1 → 00 to 1 |
| E-Bidding Room                          |                        |                                                  |                    |                    | _             |
|                                         |                        |                                                  |                    |                    |               |
| Procurement Results                     |                        |                                                  |                    |                    |               |
|                                         |                        |                                                  |                    |                    |               |
|                                         |                        |                                                  |                    |                    |               |
|                                         |                        |                                                  |                    |                    |               |
|                                         |                        |                                                  |                    |                    |               |
|                                         |                        |                                                  |                    |                    |               |
|                                         |                        |                                                  |                    |                    |               |
|                                         |                        |                                                  |                    |                    |               |
|                                         |                        |                                                  |                    |                    |               |
|                                         |                        |                                                  |                    |                    |               |
|                                         |                        |                                                  |                    |                    |               |
|                                         |                        |                                                  |                    |                    |               |
|                                         |                        |                                                  |                    |                    |               |
|                                         |                        |                                                  |                    |                    |               |
|                                         |                        |                                                  |                    |                    |               |
| D Clarify                               |                        |                                                  |                    |                    |               |

Clarification during the evaluation process:

After the bid opening, clarifications issued by the tenderer, and require suppliers to respond.

| Dashboard Ongsing Projects | Project Information ×  |                                                  |                           |                            | More ~    |
|----------------------------|------------------------|--------------------------------------------------|---------------------------|----------------------------|-----------|
| Invitation Letters         | Supplier Clarification | Clarification by Purchaser Mid-bid Clarification |                           |                            |           |
|                            | Serial No.             | Clarify the Title                                | Latest Clarification Time | Commit Time                | Operation |
| Contact Information        | 1                      | AND                                              | 2024-11-07 11:59          | 2024-11-07 10:32           | [Clarify] |
| RFP                        | 2                      | CONTRACTOR AND ADDRESS                           | 2024-11-07 10:49          | 2024-11-07 09:49           | [Clarity] |
| E-Bidding Room             |                        |                                                  |                           | Total 2 10/page $\sim$ < 1 | Go to 1   |
|                            |                        |                                                  |                           |                            |           |
| Procurement Results        |                        |                                                  |                           |                            |           |
|                            |                        |                                                  |                           |                            |           |
|                            |                        |                                                  |                           |                            |           |
|                            |                        |                                                  |                           |                            |           |
|                            |                        |                                                  |                           |                            |           |
|                            |                        |                                                  |                           |                            |           |
|                            |                        |                                                  |                           |                            |           |
|                            |                        |                                                  |                           |                            |           |
|                            |                        |                                                  |                           |                            |           |
|                            |                        |                                                  |                           |                            |           |
|                            |                        |                                                  |                           |                            |           |
|                            |                        |                                                  |                           |                            |           |
|                            |                        |                                                  |                           |                            |           |
|                            |                        |                                                  |                           |                            |           |
|                            |                        |                                                  |                           |                            |           |
| Clarify                    |                        |                                                  |                           |                            |           |
|                            |                        |                                                  |                           |                            |           |

When receiving clarification during the evaluation process, please promptly click on [Clarify] to reply.

| Dashboard Ongoing Projects | Project Information ×                                     |                                                                            | More >   |  |  |  |  |
|----------------------------|-----------------------------------------------------------|----------------------------------------------------------------------------|----------|--|--|--|--|
| Invitation Letters         | Supplier clarification to Purchaser Mid-bid Clarification |                                                                            |          |  |  |  |  |
| Contact Information        | Clarify the Title                                         | CONTRACTOR CONTRACTOR CONTRACTOR                                           |          |  |  |  |  |
| 8 RFP                      | Clarification Document                                    |                                                                            |          |  |  |  |  |
| E-Bidding Room             | clarification reply content                               |                                                                            | / 1000,# |  |  |  |  |
| Procurement Results        | Clarification reply document                              | C. A March 10<br>The The Chart And The The The The The The The The The The | ~        |  |  |  |  |
|                            |                                                           |                                                                            |          |  |  |  |  |
|                            |                                                           |                                                                            |          |  |  |  |  |
|                            |                                                           |                                                                            |          |  |  |  |  |
|                            |                                                           |                                                                            |          |  |  |  |  |
|                            |                                                           |                                                                            |          |  |  |  |  |
|                            |                                                           |                                                                            |          |  |  |  |  |
|                            |                                                           |                                                                            |          |  |  |  |  |
|                            |                                                           |                                                                            |          |  |  |  |  |
|                            |                                                           |                                                                            |          |  |  |  |  |
|                            |                                                           |                                                                            |          |  |  |  |  |
| E clarify                  |                                                           |                                                                            |          |  |  |  |  |
| e clarity                  |                                                           |                                                                            |          |  |  |  |  |
|                            |                                                           | Submit Return                                                              |          |  |  |  |  |

#### 4.9. Completed Projects

When project results are announced, the system automatically sends notification of award to the winning supplier. If ongoing projects are canceled, terminated by the tenderer, these projects automatically enter the "Completed Projects" submenu. The table header content provides information about the current project's status, including whether it has been canceled, terminated, or if a bid has been awarded.

| Dashboard        | Completed Projects ×            |                            |                       |                  |          |                               |                                 |                                  | More ~ |
|------------------|---------------------------------|----------------------------|-----------------------|------------------|----------|-------------------------------|---------------------------------|----------------------------------|--------|
|                  |                                 |                            |                       |                  |          |                               |                                 |                                  |        |
| Query results    | 1                               |                            |                       |                  |          |                               |                                 |                                  |        |
| Serial<br>Number | Procurement Project Number/Name | Procurement Execution Unit | Procurement<br>Method | Quotation Number | Abortive | Termination of<br>Procurement | Expired and Not<br>Accepted     | Whether to Win the<br>Bid or Not | Menu   |
| No Data          |                                 |                            |                       |                  |          |                               |                                 |                                  |        |
|                  |                                 |                            |                       |                  |          | Total 0                       | $\langle -1\rangle \rightarrow$ | 10/page V Go                     | to 1   |
|                  |                                 |                            |                       |                  |          |                               |                                 |                                  |        |